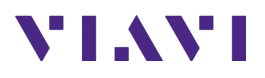

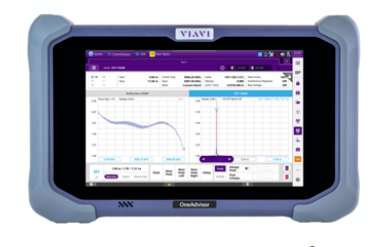

# ORAN ODU Emulation OneAdvisor 800

### **Table of Contents**

| Scope | e                                                        | . 2                                                                                                    |
|-------|----------------------------------------------------------|----------------------------------------------------------------------------------------------------|
| OneA  | dvisor Overview                                          | . 2                                                                                                    |
| 2.1   | ORAN ODU Emulation                                       | 2                                                                                                    |
| 2.1.1 | Initial Setup                                            | .3                                                                                                    |
| 2.1.2 | ORAN ODU Emulation Testing – M-Plane RU Query            | .4                                                                                                    |
| 2.1.3 | ORAN ODU Emulation Testing – S and CU-Plane RU Transmit  | .9                                                                                                    |
| Techr | nical Support                                            | 14                                                                                                    |
|       | Scope<br>OneA<br>2.1<br>2.1.1<br>2.1.2<br>2.1.3<br>Techi | Scope         OneAdvisor Overview         2.1       ORAN ODU Emulation         2.1.1       Initial Setup         2.1.2       ORAN ODU Emulation Testing – M-Plane RU Query         2.1.3       ORAN ODU Emulation Testing – S and CU-Plane RU Transmit         Technical Support |

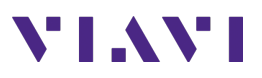

## 1. Scope

This document describes how to configure the OneAdvisor for ORAN ODU Emulation, including:

- O-RU Connectivity
- M-Plane Results
- S-Plane Results
- VSWR Results

The required products and parts to complete this procedure are as follows:

|                                                    | Description                                                                                                    | Diagram         |
|----------------------------------------------------|----------------------------------------------------------------------------------------------------|-----------------|
| OneAdvisor wit<br>- ONA-8<br>module<br>0<br>0<br>0 | th the following functions:<br>00 mainframe equipped with the following<br>e/Firmware/Licenses:<br>SPA06MA-O: SPA Module with Optical Board<br>Firmware version 4.2.1<br>ODU-E Licenses | ONA Front View. |
| SFP+ for 10GBPS                                    |                                                                                                    | SM SFP+         |
| Duplex Singlem<br>cable that conr                  | node Fiber cable (potentially using the existing nects to the RU)                                                                                                    | Duplex SM Fiber |

### 2. OneAdvisor Overview

The OneAdvisor is a portable instrument for Cell Site installation and maintenance, the main test functions of OneAdvisor for cell site installation include:

- Cable and antenna analysis up to 6GHz
- Fiber Inspection verification and Fiber validation (OTDR)
- Ethernet/VLAN testing
- ODU Emulation

#### 2.1 ORAN ODU Emulation

The following procedure describes the steps to perform ORAN ODU Emulation analysis with OneAdvisor800. Successful results of this test prove that the radio is powered, connected, and ready to communicate with the actual DU. If this process fails to reach that end, one can troubleshoot based on what phase the process could/could not achieve.

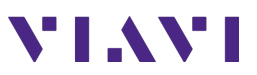

#### 2.1.1 Initial Setup

The following procedure describes the initial setup of ODU Emulation analysis, including turn-up and connectivity.

| Step | Action                                                                                                    | Description                                                                                                    |
|------|----------------------------------------------------------------------------------------------------|----------------------------------------------------------------------------------------------------|
| 1    | Power ON OneAdvisor                                                                                                    | Press and hold the ON/OFF button for 3 seconds to power on the<br>One Advisor                                                                                                    |
| 2    | <ul> <li>Connectivity:</li> <li>Insert the SFP+ into Port 1 on the optical board</li> <li>Inspect, Clean, and connect a duplex fiber between the ONA and the RU under test</li> </ul>                                        | Image: Constrained state state stat |
| 3    | <ul> <li>Enable GPS:</li> <li>Connect the GPS antenna to the SMA port</li> <li>Select {Home}, {System}, {GNSS}</li> <li>Set Antenna Power to: ON</li> <li>Ensure the OneAdvisor gets a lock and displays Lat/Long</li> </ul> | Image: Constraint of the second second s  |

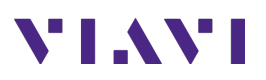

| Step | Action                                                                                      | Description                                                                                                    |
|------|---------------------------------------------------------------------------------------------|----------------------------------------------------------------------------------------------------|
| 4    | ORAN ODU Emulation mode:<br>- Select {Home}, {Tests}, {Radio<br>Analysis}, {O-DU Emulation} | Image: A Home       Image: A Home       Image: A Home       ODUB         Image: A Home       Image: A Home       Image: A Home       Image: A Home       Image: A Home         Image: A Home       Image: A Home< |
|      |                                                                                             | ▲ Home         ▲ Radio/nalysis %         ●         ●         ●         ●         ●         ●         ●         ●         ●         ●         ●         ●         ●         ●         ●         ●         ●         ●         ●         ●         ●         ●         ●         ●         ●         ●         ●         ●         ●         ●         ●         ●         ●         ●         ●         ●         ●         ●         ●         ●         ●         ●         ●         ●         ●         ●         ●         ●         ●         ●         ●         ●         ●         ●         ●         ●         ●         ●         ●         ●         ●         ●         ●         ●         ●         ●         ●         ●         ●         ●         ●         ●         ●         ●         ●         ●         ●         ●         ●         ●         ●         ●         ●         ●         ●         ●         ●         ●         ●         ●         ●         ●         ●         ●         ●         ●         ●         ●         ●         ●         ●         ●         ●         ●                                                                                                    |
|      |                                                                                             | Primary (1)         NETCONF         DHCP         PTP         SyncE         SyncE           te         10312.5 Mbps         Password         o-ran-password         IP Address         192.168.2.20         Clock Accuracy         Within 100 ns         SSM Code         QL.PRC                                                                                                    |
|      |                                                                                             | Summary     Ethernet - 12 Link     O     O     O     O     O       • Signal Present     Total Transmitted Frames     0       • Signal Areased     0     124       • Link Active     Total Transmitted Prames     124       • Link Active     Total Transmitted Prames     0       • HI BER     Total Transmitted Prames Last Second     0       • Toto Sync     Total Transmitted Frames Last Second     0       • 1PPS Sync     Total Arease Last Second     0       • NPlane     S-Plane     CU-Plane                                                                                                    |
|      |                                                                                             | ORAN ODU Emulation Measurement Screen                                                                                                    |

#### 2.1.2 ORAN ODU Emulation Testing – M-Plane RU Query

The following procedure describes the steps to perform ODU Emulation tests with OneAdvisor.

| Step | Action                                                                                                    | Description                                                                                                    |
|------|----------------------------------------------------------------------------------------------------|----------------------------------------------------------------------------------------------------|
| 1    | <ul> <li>ODU Emulation Link Rate:</li> <li>Set the Optical Link Rate to 10312.5 Mbps.</li> <li>Note: If testing a 25Gbps RU, use an SFP28 and set the link rate to 25781.5 Mbps</li> </ul>                                                                                                    | Port 1 Rx Optic<br>Link Rate 10312.5 Mbps<br>Link Rate 10312.5 Mbps<br>25781.5 Mbps<br>25781.5 Mbps                                          |
| 2    | <ul> <li>Set the Master (ONA) IP Address<br/>and VLAN ID : <ul> <li>Select the DHCP field and set<br/>the IP Address to<br/>192.168.2.20</li> </ul> </li> <li>Set the VLAN to a value<br/>between than 200 and 210<br/>(i.e., 205)</li> <li>Verify the Encapsulation is<br/>set to Tagged</li> </ul> | DHCP         MAC Address       98:03:9b:9         IP Address       192.168.2.20         Top bar DHCP group       Side-bar configuration icon |

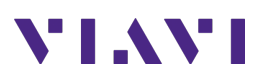

| Step | Action                                                                                                    | Description                                                                                                    |
|------|----------------------------------------------------------------------------------------------------|----------------------------------------------------------------------------------------------------|
|      | - Verify the O-RU Address<br>Mode is set to DHCP                                                                                                    | MAC Address   98:03:9b:98:7e:   Encapsulation   Tagged Untagged   VLAN ID   205   VLAN Pri   0 (lowest)   1P Address   192.168.2.20   O-RU Address Mode   Static   DHCP   O-RU Address   192.168.1.26   Co-RU Address and VLAN Information                                                                                                    |
| 3    | <ul> <li>Start the ODU Emulation Process:</li> <li>Turn ON the ONA Laser</li> <li>Select the M-Plane tab</li> <li>If the RU is powered and connected there will be green lights on the Summary area of the screen</li> </ul> | Laser       M-Plane         Laser       Laser         Laser       Laser         Laser       Laser         Laser       Laser         Laser       Colder         Post 10 colder       Post 10 colder         Post 10 colder       Post 10 colder <t< td=""></t<> |
| 4    | Connect to the RU: <ul> <li>Press the O-RU Connect</li> <li>button to start the</li> <li>communications with the RU</li> </ul>                                                                                               | O-RU<br>Connect                                                                                                    |

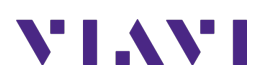

| Step | Action                                                                                                    | Description                                                                                                  |                                                                                            |                                                                  |                                                           |
|------|----------------------------------------------------------------------------------------------------|----------------------------------------------------------------------------------------------------|--------------------------------------------------------------------------------------------|------------------------------------------------------------------|-----------------------------------------------------------|
| 5    | Reading the RU Data:<br>- If operating properly, the                                                                                                    | The User Int<br>desired. Clic                                                                                | erface has two results<br>ck in the header to cha                                          | screens that can be chai<br>nge either screen.                   | nged as                                                   |
|      | <ul> <li>radio should be attempting to communicate through VLAN IDs 201 to 210.</li> <li>Once the radio wraps around to the VLAN set on the OneAdvisor (205), the initial connection will be made.</li> <li>This could take up to 3 minutes.</li> <li>The following screens are available from the O-RU M-Plane</li> </ul> | Ethernet - Summary<br>Sync Loss Seconds<br>Rx Local Fault Second<br>Rx Remote Fault Second<br>LOCMWS Seconds | r - Ca<br>o<br>Is 0<br>Is 0<br>o<br>O<br>O<br>Results Categories a<br>Result C<br>Category | O-RU General - Device Info<br>and Sub-Categories                 | - D                                                       |
|      |                                                                                                    |                                                                                                    |                                                                                            | Ethernet O-RU General O-RU S-Plane O-RU U-Plane O-RU General > D | Device Info<br>Software<br>SFP<br>O<br>evice Info (below) |
|      |                                                                                                    |                                                                                                    | O-RU General - Device Info                                                                 | - []                                                             |                                                           |
|      |                                                                                                    |                                                                                                    | Serial Number                                                                              | 3LFJC00048B                                                      |                                                           |
|      |                                                                                                    |                                                                                                    | Software Version                                                                           | 3009<br>FI                                                       |                                                           |
|      |                                                                                                    |                                                                                                    | MAC Address                                                                                | 68:84:7e:e5:0b:c2                                                |                                                           |
|      |                                                                                                    |                                                                                                    | IP Address                                                                                 | 192.168.2.37                                                     |                                                           |
|      |                                                                                                    |                                                                                                    | Supported M Plane Version                                                                  | 2.0.0                                                            |                                                           |
|      |                                                                                                    |                                                                                                    | Supported C, U, S, Plane Version                                                           | 2.0.0                                                            |                                                           |
|      |                                                                                                    | (                                                                                                    | O-RU General > Softwa                                                                      | re Information (below)                                           |                                                           |

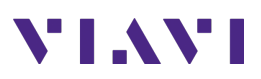

| <br>otion                                                                                                    |                                                                                                    |
|----------------------------------------------------------------------------------------------------|----------------------------------------------------------------------------------------------------|
| O-RU General - Software                                                                                                    | * E                                                                                                    |
| Slot 1                                                                                                    | slot0                                                                                                    |
| Status 1                                                                                                    | 0                                                                                                    |
| Product Code 1                                                                                                    | N712926R                                                                                                    |
| Vendor Code 1                                                                                                    | FJ                                                                                                    |
| Build ID 1                                                                                                    | 5021                                                                                                    |
| Build Name 1 FJ-RL                                                                                                    | -RTB3009.FGF                                                                                                    |
| Build Revision 1                                                                                                    | 3009                                                                                                    |
| Slot 2                                                                                                    | slot1                                                                                                    |
| Status 2                                                                                                    | o                                                                                                    |
| Product Code 2                                                                                                    | N712926R                                                                                                    |
| Vendor Code 2                                                                                                    | FJ                                                                                                    |
| O-RU General - SFP<br>SFP 1 Interface Name                                                                                                    | ← []                                                                                                    |
| O-RU General - SFP                                                                                                    | * 🖸                                                                                                    |
| SFP 1 Port Number                                                                                                    | 0                                                                                                    |
| SFP 1 Vendor Name                                                                                                    | 000000SFP-10GS                                                                                                    |
| SFP 1 Rx Power (dBm)                                                                                                    | -5.2                                                                                                    |
| SFP 1 Tx Power (dBm)                                                                                                    | -1.8                                                                                                    |
| SEP 1 Bias Current (mA)                                                                                                    | 64                                                                                                    |
| SEP 1 Voltage (mV)                                                                                                    | 3 340 8                                                                                                    |
| SFP 1 Voltage (IIV)                                                                                                    | 5,540.6                                                                                                    |
|                                                                                                    |                                                                                                    |
| O PULM Plane & Canabili                                                                                                    | ty (bolow)                                                                                                    |
| O-RU M-Plane > Capabili                                                                                                    | ty (below)                                                                                                    |
| O-RU M-Plane > Capabili<br>O-RU M-Plane - Capability<br>Supported Category                                                                                                    | ty (below)<br>- I<br>Category A                                                                                    |
| O-RU M-Plane > Capabili<br>O-RU M-Plane - Capability<br>Supported Category<br>Supported Number of Ports                                                                                                    | ty (below)<br>TI<br>Category A<br>8                                                                                |
| O-RU M-Plane > Capability<br>O-RU M-Plane - Capability<br>Supported Category<br>Supported Number of Ports                                                                                                    | ty (below)<br>Category A<br>8                                                                                      |
| O-RU M-Plane > Capability O-RU M-Plane - Capability Supported Category Supported Number of Ports Number of Spatial Streams Max Bewer per 84 decemes (dB=)                                                                                                    | ty (below)<br>- []<br>Category A<br>8<br>4                                                                         |
| O-RU M-Plane > Capabilit<br>O-RU M-Plane - Capability<br>Supported Category<br>Supported Number of Ports<br>Number of Spatial Streams<br>Max Power per PA Antenna (dBm)                                                                                                    | ty (below)<br>Category A<br>8<br>4<br>49.0                                                                         |
| O-RU M-Plane > Capabilit<br>O-RU M-Plane - Capability<br>Supported Category<br>Supported Number of Ports<br>Number of Spatial Streams<br>Max Power per PA Antenna (dBm)<br>Min Power per PA Antenna (dBm)                                                                                                    | ty (below)<br>- []<br>Category A<br>8<br>4<br>49.0<br>37.0                                                         |
| O-RU M-Plane > Capabilit<br>O-RU M-Plane - Capability<br>Supported Category<br>Supported Number of Ports<br>Number of Spatial Streams<br>Max Power per PA Antenna (dBm)<br>Min Power per PA Antenna (dBm)<br>IQ Sample Dynamic Compression Supported                                                                                                    | ty (below)<br>Category A<br>8<br>4<br>49.0<br>37.0<br>false                                                        |
| O-RU M-Plane > Capabilit<br>O-RU M-Plane - Capability<br>Supported Category<br>Supported Number of Ports<br>Supported Number of Ports<br>Number of Spatial Streams<br>Max Power per PA Antenna (dBm)<br>Min Power per PA Antenna (dBm)<br>IQ Sample Dynamic Compression Supported                                                                                                    | ty (below)<br>Category A<br>8<br>4<br>49.0<br>37.0<br>false<br>d false                                             |
| O-RU M-Plane > Capabilit<br>O-RU M-Plane - Capability<br>Supported Category<br>Supported Number of Ports<br>Number of Spatial Streams<br>Max Power per PA Antenna (dBm)<br>Min Power per PA Antenna (dBm)<br>IQ Sample Dynamic Compression Supported<br>IQ Sample Realtime Variable Bitwidth Supported                                                                                               | ty (below)<br>Category A<br>8<br>4<br>4<br>4<br>5<br>6<br>6<br>6<br>6<br>6<br>6<br>6<br>6<br>6<br>6<br>6<br>6<br>6 |
| O-RU M-Plane > Capabilit<br>O-RU M-Plane - Capability<br>Supported Category<br>Supported Number of Ports<br>Supported Number of Ports<br>Number of Spatial Streams<br>Max Power per PA Antenna (dBm)<br>Min Power per PA Antenna (dBm)<br>IQ Sample Dynamic Compression Supported Antenna<br>IQ Sample Count of Supported Compression M                                                              | ty (below)<br>Category A<br>8<br>4<br>49,0<br>7,10<br>false<br>d false<br>ethods 1<br>9                            |
| O-RU M-Plane > Capabilit<br>O-RU M-Plane - Capability<br>Supported Category<br>Supported Number of Ports<br>Supported Number of Ports<br>Number of Spatial Streams<br>Max Power per PA Antenna (dBm)<br>Min Power per PA Antenna (dBm)<br>IQ Sample Dynamic Compression Supported<br>IQ Sample Realtime Variable Bitwidth Supported<br>IQ Sample Count of Supported Compression Method 1 IQ Bitwidth | ty (below)<br>Category A<br>8<br>4<br>49.0<br>37.0<br>false<br>d false<br>ethods 1<br>9<br>Static                  |

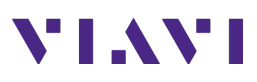

| Description                  |                                                                  |              |
|------------------------------|------------------------------------------------------------------|--------------|
| O-RU M-Plane > Bands (below) |                                                                  |              |
| _                            |                                                                  |              |
|                              | O-RU M-Plane - Bands                                             | * C          |
|                              | Band 1 Band Number                                               | 71           |
|                              | Band 1 Max Supported Freq DL (MHz)                               | 652.0        |
|                              | Band 1 Min Supported Freq DL (MHz)                               | 617.0        |
|                              | Band 1 Max Supported BW DL (MHz)                                 | 35.0         |
|                              | Band 1 Max Num Carriers DL                                       | 4            |
|                              | Band 1 Max Carrier BW DL (MHz)                                   | 20.0         |
|                              | Band 1 Min Carrier BW DL (MHz)                                   | 0.2          |
|                              | Band 1 Max Supported Freq UL (MHz)                               | 698.0        |
|                              | Band 1 Min Supported Freq UL (MHz)                               | 663.0        |
|                              | Band 1 Max Supported BW UL (MHz)                                 | 35.0         |
|                              | Band 1 Max Num Carriers UL                                       | 4            |
| O                            | D-RU M-Plane > Delay Profile (be<br>O-RU M-Plane - Delay Profile | low)<br>- II |
|                              | T2A Min UP 1 (us)                                                | 132.0        |
|                              | T2A Min UP 1 (us)                                                | 452.0        |
|                              | T2A Min CP Downlink 1 (us)                                       | 257.0        |
|                              | T2A Max CP Downlink 1 (us)                                       | 577.0        |
|                              | T2A Min CP Uplink 1 (us)                                         | 125.0        |
|                              | T2A Max CP Uplink 1 (us)                                         | 70.0         |
|                              | TCP Adv DL 1 (us)                                                | 232.0        |
|                              | TA3 Min 1 (us)                                                   | 410.0        |
|                              | TA3 Max 1 (us)                                                   | 0.0          |
|                              | T2A Min UP 2 (us)                                                | 132.0        |
|                              | T2A Min UP 2 (us)                                                | 452.0        |

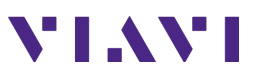

#### 2.1.3 ORAN ODU Emulation Testing – S and CU-Plane RU Transmit

The following procedure describes the steps to perform O-DU Emulation tests with OneAdvisor.

| Step | Action                                                                                                    | Description                                                                                                    |
|------|----------------------------------------------------------------------------------------------------|----------------------------------------------------------------------------------------------------|
| 1    | <ul> <li>Reading the RU Data:</li> <li>After about 3 minutes<br/>the RU will respond to<br/>the ONA</li> <li>The PTP and SyncE<br/>buttons will activate<br/>when the RU is ready</li> </ul>      | Wait for the Configuration Buttons to become Active                                                                                                    |
| 2    | Configuring PTP, and CU<br>Plane<br>- Set the Domain Number<br>to 24 for BOTH the ONA<br>AND the O-RU!                                                                                            | PTP Clock Class Understand Address Delay Agreements of the per second of the per second of the per sec |
| 3    | <ul> <li>CU-Plane Settings</li> <li>Duplex = FDD</li> <li>Numerology = 15 kHz</li> <li>Bandwidth = RU Band<br/>Dependent</li> <li>Compression = BFP</li> <li>Set the PCI to <b>104</b></li> </ul> | CU-Plane         Duplex Mode         Numerology         Bandwidth         VLAN ID         Compression         Test Model         SSB           100         TOD         SCS 15 KHz         10 MHz         4000         BFP         Nines         NR-FR1-TM1.1         Clashled         Cambled           55B PCI         Alpha         Beta         T1A Max Up         NR-FR1-TM1.1         Clashled         Cambled           70         0         0         345000         Carrier         Tx Band Number         Tx Rede Band (MXr)         Tx Antennas         TX selection 1         Tx Center Frequency (Mir. Tx Power (Bibm)         To 0         60         Compression         60         Compression         Frequency (Mir. Tx Power (Bibm)         Compression         Frequency (Mir. Tx Power (Bibm)         Compression         Frequency (Mir. Tx Power (Bibm)         Compression         Frequency (Mir. Tx Power (Bibm)         Compression         Frequency (Mir. Tx Power (Bibm)         Compression         Frequency (Mir. Tx Power (Bibm)         Compression         Frequency (Mir. Tx Power (Bibm)         Compression         Frequency (Mir. Tx Power (Bibm)         Compression         Frequency (Mir. Tx Power (Bibm)         Compression         Frequency (Mir. Tx Power (Bibm)         Compression         Frequency (Mir. Tx Power (Bibm)         Compression         Frequency (Mir. Tx Power (Bibm)         Compression                                                                                                    |
| 4    | RU Carrier Settings - Select the Tx Band Number (this will depend on the radio's capabilities) - Enter the Center                                                                                 | CU-Plane Duplex Mode Numerology Tx Band Number Vex Model SS CS 15 KHz Tx Band Number Vex Model Carrier Tx Band Number Tx Band Number Tx Bower (dBm) 1095.00 - 2020.00 1 Tx 1 2000 56                                                                                                    |
|      | Frequency of the Band<br>(the available range will<br>depend on the radio's                                                                                                    |                                                                                                    |

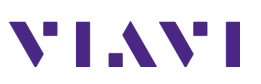

| Step | Action                                                                                                    | Description                                                                                                    |
|------|----------------------------------------------------------------------------------------------------|----------------------------------------------------------------------------------------------------|
|      | capabilities. Always<br>transmit in Dish owned<br>spectrum)                                                                                                    | Image: to center Frequency (MHz)       Image: to center Frequency (MHz)       Image: to center Frequency (MHz) <td< td=""></td<>                                                                                                    |
| 5    | <ul> <li>RU TX POWER</li> <li>Set TX Power to lowest<br/>allowed by the RU</li> <li>Press the menu button<br/>to exit</li> </ul>                                                                                                    | Center Frequency of Carrier                                                                                                    |
| 6    | <ul> <li>Push Configurations to the<br/>RU</li> <li>Press the PTP button to<br/>push the config to the<br/>RU</li> <li>Press the SyncE button<br/>to push the config to the<br/>RU</li> <li>Press the Configure<br/>Carrier button to push<br/>the config to the RU</li> <li>NOTE – The Configure<br/>Carrier configuration takes<br/>several seconds to finish</li> </ul> | Configure Configure Configure Configure Configure Configure Configure Configure Configure Carriers Synce Carriers Carriers Carrie |
| 7    | <ul> <li>Turn on PTP</li> <li>Press the SyncE and the PTP buttons</li> <li>NOTE - PTP takes 2 minutes to connect and turn green</li> </ul>                                                                                                    | S-Plane Synce PTP Synce PTP<br>Timing Buttons                                                                                                    |

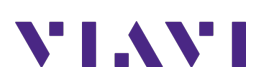

| Step | Action                                                                                 | Description                                                                      |                 |                                 |                                             |                      |  |
|------|----------------------------------------------------------------------------------------|----------------------------------------------------------------------------------|-----------------|---------------------------------|---------------------------------------------|----------------------|--|
|      |                                                                                        | PTP<br>Clock Class Primary (6<br>Clock Accuracy Within 100 ns<br>PTP Sync Status |                 |                                 |                                             |                      |  |
| 8    | Turning on the Carrier<br>- When you have<br>your measurements<br>Turn Off the carrier |                                                                                  | 0               | CU-Plane                        | Start DL<br>Test Vector<br>Gen<br>TX OFF TX | P DL<br>/ector<br>en |  |
| 9    | - The following screens<br>are available from the                                      |                                                                                  | ORA             | N Results Categor               | ies and Sub-Categorie                       | s                    |  |
|      | RU                                                                                     |                                                                                  | Result Category |                                 |                                             |                      |  |
|      |                                                                                        |                                                                                  | Category        |                                 | Sub-Category                                |                      |  |
|      |                                                                                        |                                                                                  | Ethernet        |                                 | Capability                                  |                      |  |
|      |                                                                                        |                                                                                  | O-RU Gene       | eral                            | Bands                                       |                      |  |
|      |                                                                                        |                                                                                  | O-RU M-PI       | ane >                           | Interfaces                                  |                      |  |
|      |                                                                                        |                                                                                  | O-RU S-Pla      | ine                             | DHCP                                        |                      |  |
|      |                                                                                        |                                                                                  | O-RU U-PI       | ane                             | Performance Config                          |                      |  |
|      |                                                                                        |                                                                                  |                 |                                 | Performance Stats                           |                      |  |
|      |                                                                                        |                                                                                  |                 |                                 | Delay Profile                               |                      |  |
|      |                                                                                        |                                                                                  |                 |                                 | -                                           |                      |  |
|      |                                                                                        |                                                                                  |                 | O-RU S-Plane -                  | – SyncE (Below)                             |                      |  |
|      |                                                                                        |                                                                                  |                 | O-RU S-Plane - SyncE            | ÷ []                                        |                      |  |
|      |                                                                                        |                                                                                  |                 | SyncE Lock                      | LOCKED                                      |                      |  |
|      |                                                                                        |                                                                                  |                 | SyncE Reporting Period          | 10                                          |                      |  |
|      |                                                                                        |                                                                                  |                 | SyncE Sources Count             | 1                                           |                      |  |
|      |                                                                                        |                                                                                  |                 | SyncE Source 1 Local Port Numbe | er O                                        |                      |  |
|      |                                                                                        |                                                                                  |                 | SyncE Source 1 State            | 0                                           |                      |  |
|      |                                                                                        |                                                                                  |                 | SyncE Source 1 Quality Level    | 2                                           |                      |  |
|      |                                                                                        |                                                                                  |                 | Solid Inflectic (5)             |                                             |                      |  |
|      |                                                                                        |                                                                                  |                 | O-RU S-Plane                    | – PTP (Below)                               |                      |  |
|      |                                                                                        |                                                                                  |                 | O-RU S-Plane - PTP              | * 🛙                                         |                      |  |
|      |                                                                                        |                                                                                  |                 | PTP Lock                        | LOCKED                                      |                      |  |
|      |                                                                                        |                                                                                  |                 | Protile<br>Domain Number        | G.8275.1                                    |                      |  |
|      |                                                                                        |                                                                                  |                 | Accepted Clock Classes          | Primary                                     |                      |  |
|      |                                                                                        |                                                                                  |                 | G.8275.1 Delay Asymmetry (ns)   | 0                                           |                      |  |
|      |                                                                                        |                                                                                  |                 | G.8275.1 Multicast MAC Address  | Forwardable (01-1B-19-00-00-00)             |                      |  |
|      |                                                                                        |                                                                                  | 0-              | RU U-Plane > Tx A               | array Carriers (below)                      |                      |  |

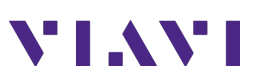

| Step Action                                                                                                    | on                                                                                                    | Description |                                                                                                    |                               |  |  |
|----------------------------------------------------------------------------------------------------|----------------------------------------------------------------------------------------------------|-------------|----------------------------------------------------------------------------------------------------|-------------------------------|--|--|
|                                                                                                    |                                                                                                    | ]           | O-RU U-Plane - Tx Array Carriers                                                                                                    | + 8                           |  |  |
|                                                                                                    |                                                                                                    |             | Tx Array Carrier 1 Name                                                                                                    | txarraycarrier0               |  |  |
|                                                                                                    |                                                                                                    |             | Tx Array Carrier 1 Gain (dB)                                                                                                    | 37.0                          |  |  |
|                                                                                                    |                                                                                                    |             | Tx Array Carrier 1 Abs Radio Freq Cha                                                                                                    | annel 422000                  |  |  |
|                                                                                                    |                                                                                                    |             | Tx Array Carrier 1 Center Freq of Char                                                                                                    | nnel (MHz) 2,110.0            |  |  |
|                                                                                                    |                                                                                                    |             | Tx Array Carrier 1 Carrier Channel BW                                                                                                    | V (MHz) 10.0                  |  |  |
|                                                                                                    |                                                                                                    |             | Tx Array Carrier 1 Active Type ACTIVE                                                                                                    |                               |  |  |
|                                                                                                    |                                                                                                    |             | Tx Array Carrier 1 Carrier State                                                                                                    | READY                         |  |  |
|                                                                                                    |                                                                                                    |             | O-RU Specific > \                                                                                                    | /SWR (below)                  |  |  |
|                                                                                                    |                                                                                                    |             | O-RU Specific - VSWR                                                                                                    | + C                           |  |  |
|                                                                                                    |                                                                                                    |             | Tx 1 TSSI (dBm)                                                                                                    | 17.7                          |  |  |
|                                                                                                    |                                                                                                    |             | Tx 1 Return Loss (dB)                                                                                                    | 22.7                          |  |  |
|                                                                                                    |                                                                                                    |             | Tx 2 TSSI (dBm)                                                                                                    | 17.6                          |  |  |
|                                                                                                    |                                                                                                    |             | Tx 2 Return Loss (dB)                                                                                                    | 20.1                          |  |  |
|                                                                                                    |                                                                                                    |             | Tx 3 TSSI (dBm)                                                                                                    | 17.6                          |  |  |
|                                                                                                    |                                                                                                    |             | Tx 3 Return Loss (dB)                                                                                                    | 22.9                          |  |  |
|                                                                                                    |                                                                                                    |             | Tx 4 TSSI (dBm)                                                                                                    | 17.6                          |  |  |
|                                                                                                    |                                                                                                    |             |                                                                                                    |                               |  |  |
| 10 Save a<br>- Pri<br>- En<br>- Se<br>Ty<br>Re<br>- Ac<br>de<br>to<br>he<br>- Cli<br>- Th<br>- Ho<br>an<br>- Fri<br>co | a Report<br>ress Save<br>nter a file name<br>elect Report as the File<br>ype and then click on<br>eport Set-up<br>dd any additional<br>escriptive information<br>o the fields available<br>ere<br>lick Apply<br>hen Click Save<br>lome > System > Files<br>nd open the report<br>rom here you can also<br>opy to a USB Drive |             | Save Event   Save Save   File same   clRDU00560A Image: Save   File Type Result   Result as JSON Image: Save   Screen Image: Save   In Q Capture Image: Save   Color Inversions Report   Close | Luick Create<br>Save Favorite |  |  |

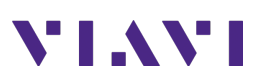

| Step | Action | Description                       |                     |                                      |                                                      |                                        |  |  |
|------|--------|-----------------------------------|---------------------|--------------------------------------|------------------------------------------------------|----------------------------------------|--|--|
|      |        | A Home Acadeohaalysis X 🎽 Fiber X |                     | <u>[</u> ] •) ≈ <mark>% ⊠</mark> ♀ ] |                                                      |                                        |  |  |
|      |        |                                   | O-RAN O-DU Em       | O-RAN_ODU Emulation                  |                                                      |                                        |  |  |
|      |        |                                   | Curtomer            | Site Location                        | Impage to attach                                     |                                        |  |  |
|      |        |                                   |                     | CLRDU00560A                          | Insert current screen at the beginning of the report |                                        |  |  |
|      |        |                                   |                     | Site Information                     | +                                                    |                                        |  |  |
|      |        |                                   | Customer Name       | Site Information Here                | +                                                    |                                        |  |  |
|      |        |                                   | Technician          | Test Purpose                         | +                                                    |                                        |  |  |
|      |        |                                   | Your Name Here      | Test Purpose Here                    |                                                      |                                        |  |  |
|      |        |                                   | Work Order ID       |                                      | +                                                    |                                        |  |  |
|      |        |                                   | here                | Test Result                          | +                                                    |                                        |  |  |
|      |        |                                   |                     | Result Here                          | +                                                    |                                        |  |  |
|      |        |                                   |                     |                                      | 6                                                    |                                        |  |  |
|      |        |                                   |                     |                                      | Cancel Apply                                         |                                        |  |  |
|      |        |                                   |                     | A                                    | 9 35.74487257-78.87948633                            |                                        |  |  |
|      |        |                                   |                     |                                      |                                                      |                                        |  |  |
|      |        | Lama Lama                         | adioAnaburic 🗙 😿 ri | har V                                |                                                      | 70 10:58 AM                            |  |  |
|      |        | in nome and a                     |                     | CLRDU00560A pr                       |                                                      | ······································ |  |  |
|      |        | Measurement Data                  |                     | erineeosonih                         |                                                      |                                        |  |  |
|      |        |                                   |                     |                                      |                                                      |                                        |  |  |
|      |        | Radio Inform                      | mation              | n                                    |                                                      |                                        |  |  |
|      |        | Serial Numbe                      | er                  | 2MFJD51343J                          |                                                      |                                        |  |  |
|      |        | MAC Address                       | 5                   | 34:fe:9e:3a:27:7d                    |                                                      |                                        |  |  |
|      |        | Software Ver                      | sion                | 3009                                 |                                                      |                                        |  |  |
|      |        | VSWR                              |                     |                                      |                                                      |                                        |  |  |
|      |        | Tx 1 Return L                     | .oss (dB)           | 22.7                                 |                                                      |                                        |  |  |
|      |        | Tx 2 Return L                     | .oss (dB)           | 20.1                                 |                                                      |                                        |  |  |
|      |        | Tx 3 Return L                     | .oss (dB)           | 22.9                                 | 、                                                    |                                        |  |  |
|      |        | Tx 4 Return L                     | .oss (dB)           | 22.7                                 |                                                      |                                        |  |  |
|      |        | Tx 1 TSSI (dB                     | m)                  | 17.7                                 |                                                      |                                        |  |  |
|      |        | Tx 2 TSSI (dB                     | m)                  | 17.6                                 |                                                      |                                        |  |  |
|      |        | Tx 3 TSSI (dB                     | m)                  | 17.6                                 |                                                      |                                        |  |  |
|      |        | 1x 4 1551 (dB                     |                     | 17.0                                 |                                                      |                                        |  |  |
|      |        | H                                 |                     | 🚺 🔇 2 of 2 🚺                         |                                                      | Original 🗧                             |  |  |
|      |        |                                   |                     | €Exit                                |                                                      |                                        |  |  |
|      |        |                                   |                     |                                      |                                                      |                                        |  |  |
|      |        |                                   |                     |                                      |                                                      |                                        |  |  |
|      |        |                                   |                     |                                      |                                                      |                                        |  |  |

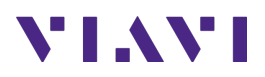

# 3. Technical Support

Technical support is provided by:

- Phone: 1-844-GO-VIAVI (1-844-468-4284) options 3-2-3
- Email: <u>diagnostics.tac@viavisolutions.com</u>

Regularly new firmware updates for the CellAdvisor 5G are released and it is recommended to keep the instrument in the latest firmware to provide all the enhancements and bug fixes.

 For additional information of cell site test go to: <u>http://www.viavisolutions.com/en/products/network-test-and-certification/cell-site-test</u>